# EverBridge

User Guide

PI-1010/PI-1030/PI-1230/PI-1060

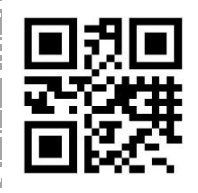

http://www.argox.com

V1.01-07-30-2018

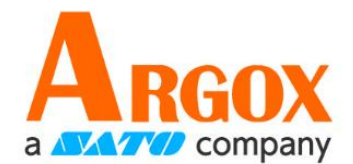

#### Content

| 1 | Intro | duction                      | 3  |
|---|-------|------------------------------|----|
| 2 | Getti | ng Start                     | 4  |
|   | 2.1   | Setting a new Everlink       | 6  |
|   | 2.2   | Match to PI series Bluetooth | 10 |
| 3 | Start | Service                      | 12 |
| 4 | Trou  | ble Shooting                 | 16 |

# **1** Introduction

EverBridge is an Android application which improved PI series transmission. PI series use bluetooh to link android device. Andriod device send data through Wi-Fi or mobile network to Everlink.

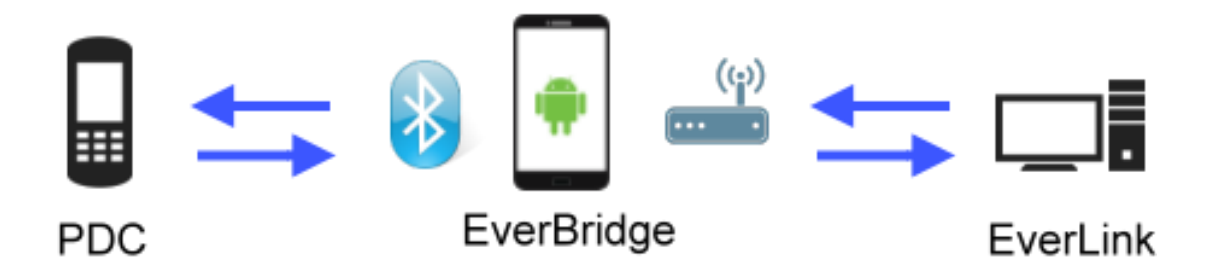

There are two types to link Everlink

- Mobile network:
- Wi-Fi

#### System requirement

Android OS 3.0 or above.

## 2 Getting Start

#### Install EverBridge

- Running "Play Store" and searching EverBridge. Download and install it.
- Download EverBridge.apk, executing it to install EverBridge.

#### About Everlink setting

If you are in charge on Everlink, please check the following below

- In Everlink part, get IP address in your PC. If you want to use cellular network to start connection, ask you IT department to setting other network issue.
- Confirm to your IT department to verify Wi-Fi and Everlink are in the same network domain.
- Make sure WIFI is select in "Comm setting", change Port if needed.

|                                       |              |                  | PI10-15 PI10-70                                                              |                                       |
|---------------------------------------|--------------|------------------|------------------------------------------------------------------------------|---------------------------------------|
| Files                                 | Search new d | evice on         | port                                                                         | ×                                     |
| Upload                                | Device       | <b>&lt;-&gt;</b> | PC                                                                           |                                       |
| Ganer(HID)<br>Scancer(HID)<br>History | COM or<br>BT | <->              | COM or BT COM1<br>Virtual port COM2<br>Polling<br>30 sec<br>BT Bau<br>115200 | aud rate:<br>time:<br>on v<br>d rate: |
| Date & Time Dev                       | WIFI         | <b>&lt;-</b> >   | AN-Port Port 3000                                                            |                                       |
|                                       | USB          | <b>&lt;-&gt;</b> | □ USB                                                                        |                                       |
|                                       |              |                  | OK Cancel                                                                    |                                       |

For more information about Everlink, please refer to Everlink User's Guide.

### 2.1 Setting a new Everlink

Step 1. Running EverBridge then tap Everlink IP.

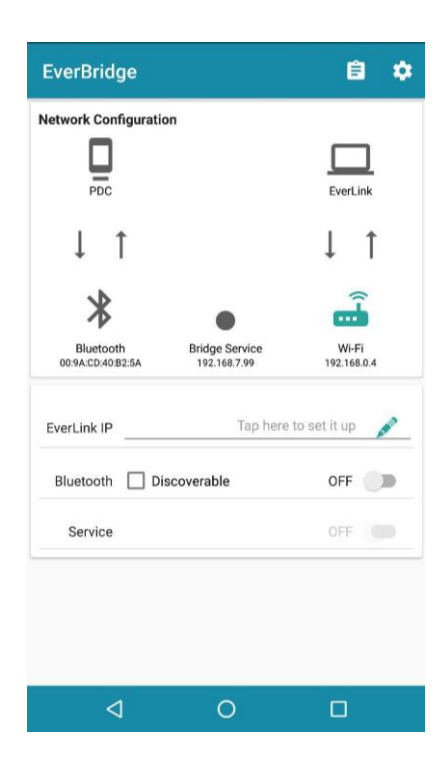

Step 2. Tap "+" to setting EverLink IP

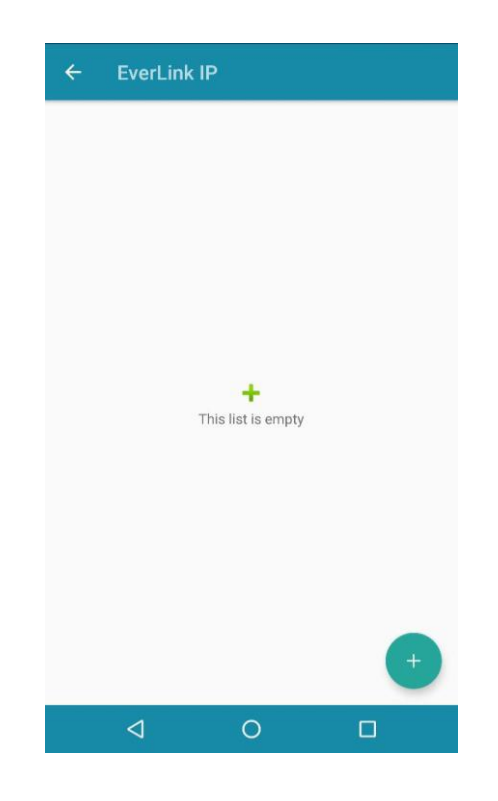

Step 3. Name your new EverLink and fill IP Address and IP Port. Tap "Save".

| ÷ | EverLink IP                  |                |      |   |
|---|------------------------------|----------------|------|---|
|   |                              |                |      |   |
|   | EverLink II<br>Name (Optiona | <b>P</b><br>1) |      | 1 |
|   | IP Address                   |                |      | I |
|   | IP Port                      |                |      |   |
|   | CANCEL                       |                | SAVE | J |
|   |                              |                |      | • |
|   | 4                            | 0              |      |   |

- Step 4. Tap " $^{\circ}$ " icon to select new EverLink. If you want to edit again, click
  - " 🗹 " icon.

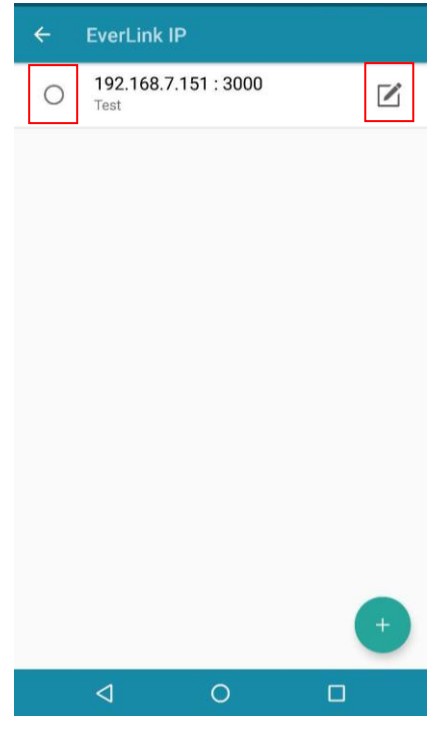

Step 5. EverLink IP setting accomplished.

| EverBridge                     |                                | 8 💠                  |
|--------------------------------|--------------------------------|----------------------|
| Network Configuration          |                                |                      |
| PDC                            |                                | EverLink             |
| ↓ ↑                            |                                | ↓ ↑                  |
| *                              | •                              | <u> </u>             |
| Bluetooth<br>00:9A:CD:40:B2:5A | Bridge Service<br>192.168.7.99 | Wi-Fi<br>192.168.0.4 |
| EverLink IP                    | 192.168.7.                     | 151:3000 💉           |
| Bluetooth 🗌 Disc               | overable                       | OFF                  |
| Service                        |                                | OFF                  |
|                                |                                |                      |
|                                |                                |                      |
|                                |                                |                      |
| $\Box$                         | 0                              |                      |

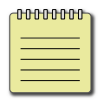

Note EverBridge can save multiple Everlink IP address.

### 2.2 Match to PI series Bluetooth

| 00000000 |  |
|----------|--|
|          |  |
|          |  |

**Note** PI series can save the latest linked Bluetooth device. You do not have to Match PI series every time when you want to link with EverBridge.

Step 1. Running Ever Bridge. Click Discoverable check box in the Bluetooth row and turn on Bluetooth.

| EverBridge                     |                                | 8 💠                  |
|--------------------------------|--------------------------------|----------------------|
| Network Configuratio           | on                             | _                    |
| PDC                            |                                | EverLink             |
| ↓ ↑                            |                                | ↓ ↑                  |
| *                              | •                              | -                    |
| Bluetooth<br>00:9A:CD:40:B2:5A | Bridge Service<br>192.168.7.99 | Wi-Fi<br>192.168.0.4 |
| EverLink IP                    | 192.168.7.                     | 151:3000 💉           |
| Bluetooth 🗌 Dis                | scoverable                     | OFF                  |
| Service                        |                                | OFF                  |
|                                |                                |                      |
|                                |                                |                      |
| Þ                              | 0                              |                      |

Step 2. Click ALLOW to let PI series can search your device.

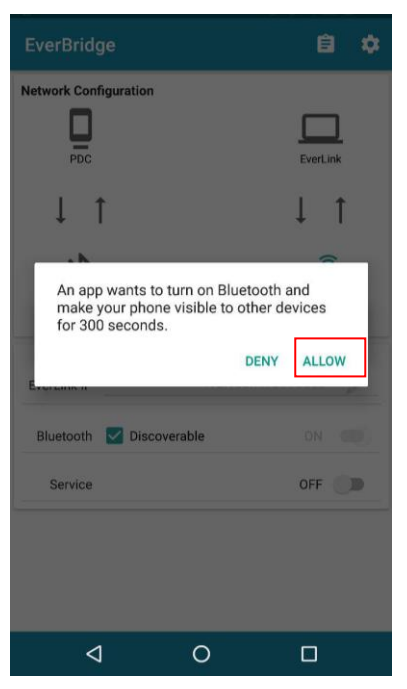

Step 3. Bluetooth icon is lighting when android device is opening Bluetooth.

| EverBridge                            |                                | ê 🌣                        |
|---------------------------------------|--------------------------------|----------------------------|
| Network Configuration                 | on                             | EverLink                   |
| ↓ ↑<br>Bluetooth<br>00:9A:CD:40:82:5A | Bridge Service<br>192.168.7.99 | ↓ ↑<br>₩ŀFi<br>192.168.0.4 |
| EverLink IP                           | 192.168.7.                     | 151:3000 💉                 |
| Bluetooth 🔽 Di                        | scoverable                     | ON 🛑                       |
| Service                               |                                | OFF                        |
|                                       |                                |                            |
| 4                                     | 0                              |                            |

Step 4. Power on PI series with pressing "1"+"3"+"0"+"Power" to go to Supervisor Menu. Default password is "00000". Move PI series cursor to 1.Remote Link → 3.Remote I/F Set → 2.Bluetooth → 1.
Bluetooth setting → 6.Set peer device → 1.Set by search. After searching, select your device Bluetooth ID. New PI series Bluetooth setting accomplished.

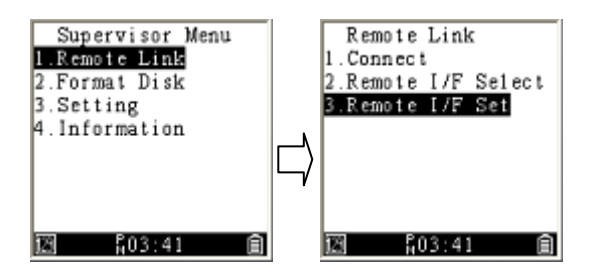

#### **3 Start Service**

- Step 1. Make sure "Comm start" is clicked in Everlink.
- Step 2. In PI series, choose Bluetooth in "**Remote I/F Select**" page and press **1. Connect**.

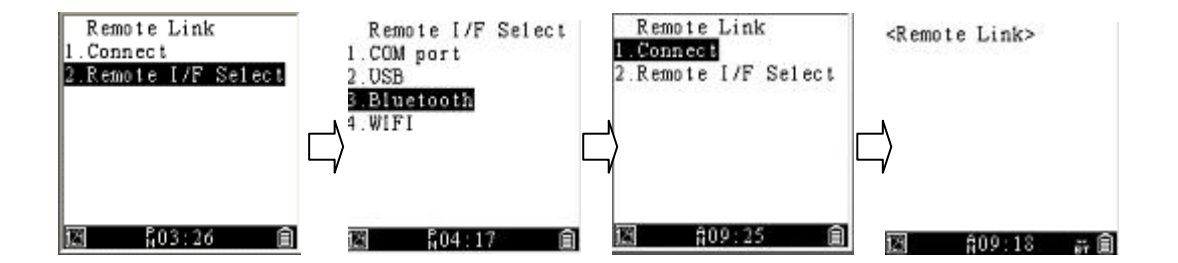

Step 3. Running EverBridge application, turn on Bluetooth and Service. Everlink and PDT icon will be lighting if connection successes.

| EverBridge                     |                                 | ₿ ¢                           |
|--------------------------------|---------------------------------|-------------------------------|
| Network Configuration          | on                              | EverLink<br>192.168.7.151.300 |
| Connected<br>00:9A:CD:40:B2:5A | Bridge Service<br>192.168.7.145 | Wi-Fi<br>192.168.0.4          |
| EverLink IP                    | 192.168.7.                      | 151:3000 🧳                    |
| Bluetooth 🔽 Di                 | scoverable                      | ON 🌑                          |
| Service                        |                                 | ON 🌑                          |
|                                |                                 |                               |
| 4                              | 0                               |                               |

| 00000000 | 1 |
|----------|---|
|          |   |
|          |   |
|          |   |

**Note** If PIN code is opened in PI series Bluetooth setting, the default number is "0000".

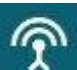

- This icon will show on the top left to let you know EverBridge is on the Service right now.
- Data is transmitting if the icons color turn to yellow,

| EverBridge                     |                                 | ₿ ¢                  |
|--------------------------------|---------------------------------|----------------------|
| Network Configuratio           | 'n                              |                      |
|                                |                                 |                      |
| 00:04:34:33:04:05              |                                 | EverLink             |
|                                |                                 |                      |
| *                              | •                               | Ē                    |
| Connected<br>00:9A:CD:40:B2:5A | Bridge Service<br>192.168.7.145 | Wi-Fi<br>192.168.0.4 |
| EverLink IP                    | 192.168.                        | 7,151:3000           |
| Bluetooth 🔽 Dis                | scoverable                      | ON 🌑                 |
| Service                        |                                 | ON 🌑                 |
|                                |                                 |                      |
|                                |                                 |                      |
|                                | ~                               |                      |
| •                              | 0                               |                      |

• Tap paper icon at the top to go to Event Log.

|                       |                                 | ₿ 💠                                                    | ÷                                                        | Event Log                                                                                                    | CLE |
|-----------------------|---------------------------------|--------------------------------------------------------|----------------------------------------------------------|----------------------------------------------------------------------------------------------------|-----|
| Detwork Configuration | Bridge Service<br>192.168.7.145 | EverLink<br>192.168.7.151.3000<br>Wi-Fi<br>192.168.0.4 | 14:13:47<br>14:13:47<br>14:13:52<br>14:13:52<br>14:13:52 | l/Start the service<br>W/Network device : WiFi<br>I/Stop the service<br>I/Network : Disconnect<br>I/Bluetooth : Disconnect |     |
| EverLink IP           | 192.168.7                       | 151 : 3000                                             |                                                          |                                                                                                    |     |
| Bluetooth 🛛 Di        | scoverable                      | ON                                                     |                                                          |                                                                                                    |     |
| Service               |                                 | ON                                                     |                                                          |                                                                                                    |     |

• Tap right top gear icon can go to settings

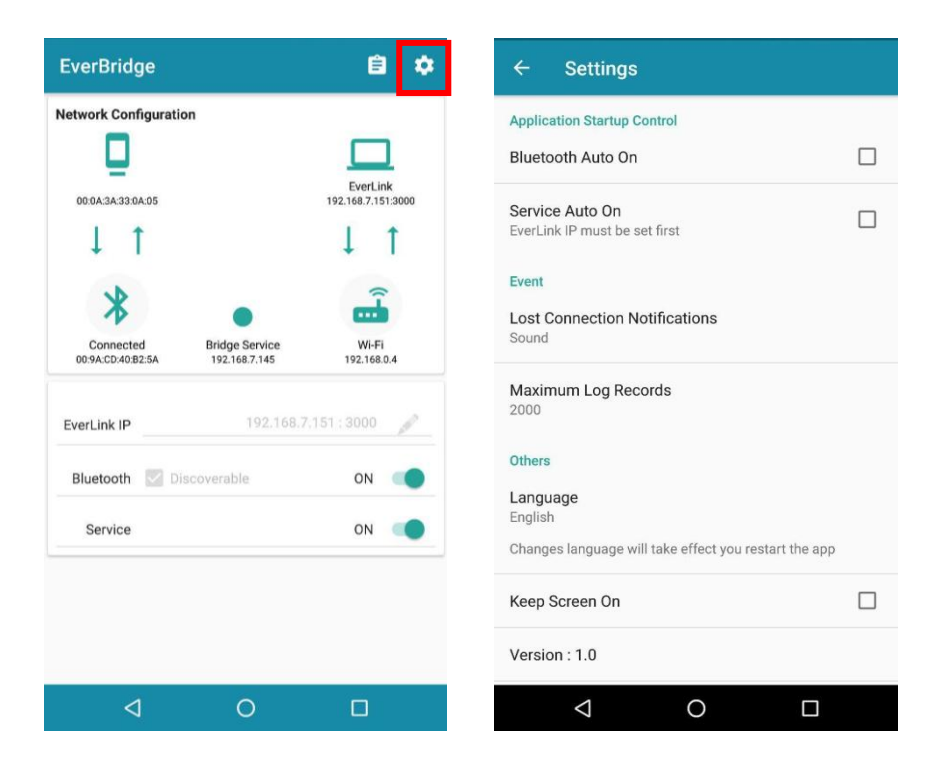

**Bluetooth Auto On:** Once open EverBridge, Bluetooth will turn on automatically.

**Service Auto On:** Once open EverBridge, Service will turn on automatically.

**Lost Connection Notifications:** It is only notify user when Everlink to EverBridge connection is lost.

Maximum Log Records: Log records can be saved 1000~10000. Language: Support English, Traditional Chinese and Simple Chinese.

Keep Screen On: Keep your android device screen on.

Version: Everbridge current version.

# **4** Trouble Shooting

#### ◆ Bluetooth linking between PI Series to EverBridge

- Make sure "Service" is on
- Check PI series "**Remote I/F Select**" is in **Bluetooth** setting and start connecting.
- Match android device with PI series again in Ch 2.2 to make sure PI series Bluetooth is setting OK.
- Some of apps like "Garmin Smartphone Link" are running at background to get Bluetooth service. Please close it to make sure PI series Bluetooth is linked to EverBridge.

• Wi-Fi or mobile network between EverBridge to

#### Everlink

- Check EverBridge is using the right Wi-Fi or mobile network which can link to Everlink PC server. If you are not sure, please ask you IT department.
- Check EverBridge IP address and port setting is the same as Everlink
- Check Everlink is starting communication.